## 臨床試驗e化服務平台

# 操作手冊

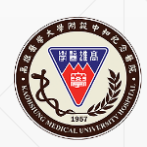

高雄醫學大學附設中和紀念醫院 臨床試驗中心

2024.03.18製

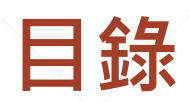

| 會員註冊           | GCP課程           |                 | 人體臨床試驗系統                         |
|----------------|-----------------|-----------------|----------------------------------|
|                |                 |                 |                                  |
| 會員註冊 03        | 課程報名 07         | <u>課後測驗 18</u>  | 研究人員身分申請 22                      |
| 優惠身分檢核 04      | <u>課程繳費 08</u>  | 修課紀錄 19         | 試驗計畫開通申請【Step 1 計畫內容】23          |
| <u>忘記密碼 05</u> | <u> 繳費方式 10</u> | <u> 證書時數 20</u> | <u>試驗計畫開通申請【 Step 2 研究團隊】 24</u> |
| <u>資料變更 06</u> | 報名查詢 11         | <u> 證書下載 21</u> | 試驗計畫開通申請【 Step 3 審核進度】 28        |
|                | <u>取消報名 12</u>  |                 | 試驗合約送審申請 29                      |
|                | 課程參與 13         |                 | 審閱意見回覆 30                        |
|                | 現場簽到 <b>14</b>  |                 |                                  |
|                | 線上簽到 15         |                 |                                  |
|                | 線上簽退 16         |                 |                                  |
|                | 滿意度填寫 17        |                 |                                  |

### 會員註冊

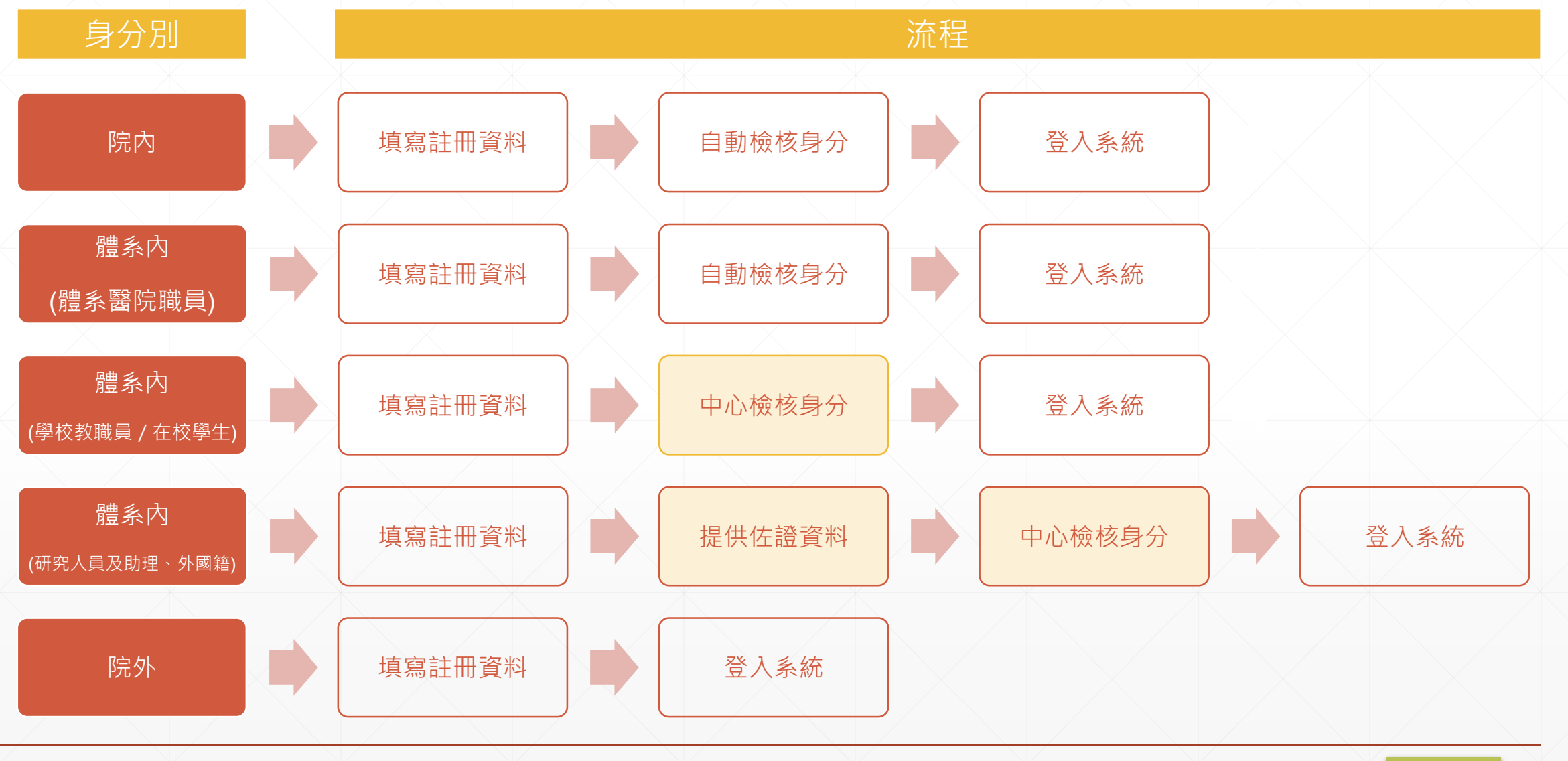

### 優惠身分檢核

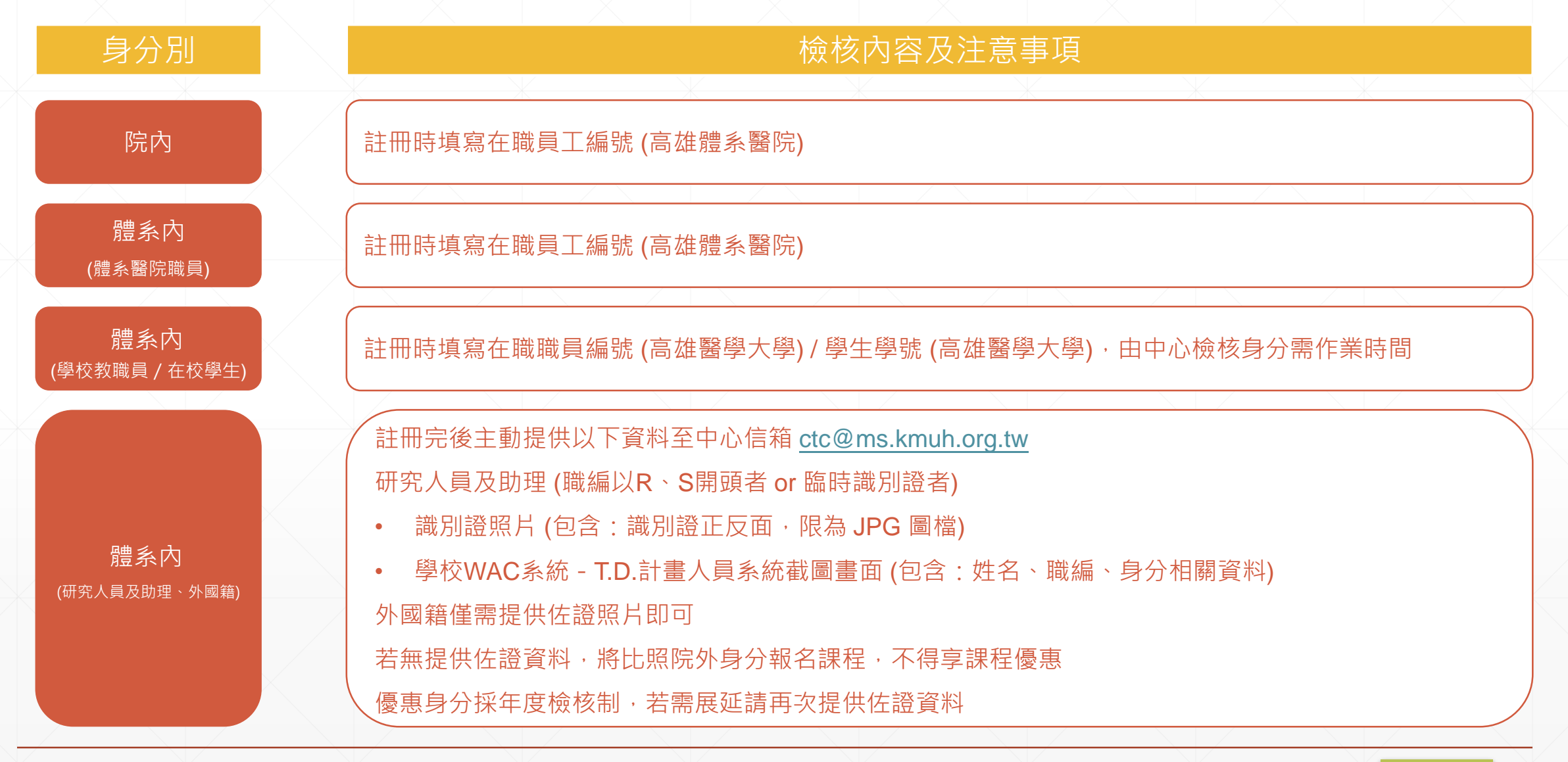

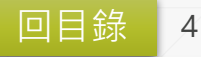

### 忘記密碼

| 1 | 點選  | 【忘記密码 | 馮】  |  |
|---|-----|-------|-----|--|
| 2 | 點選  | 【寄驗證码 | 馮】  |  |
| 3 | 至聯絡 | 絡信箱收伯 | 言   |  |
| 4 | 點選  | 【點此連約 | 結】  |  |
| 5 | 使用新 | 新密碼重新 | 新登入 |  |
|   |     |       |     |  |

| Log m                                     |
|-------------------------------------------|
| Please enter your account ID and password |
| 帳號 / 電子信箱                                 |
|                                           |
| 密碼                                        |
|                                           |
| ◎ 忘記密碼                                    |
| 登入                                        |
|                                           |
| at III                                    |
|                                           |

Login

#### Forgot password

Enter your account ID and we will send you a link to reset your password.

登入帳號 重新登入 寄驗證碼

#### 高雄醫學大學附設中和紀念醫院 臨床試驗中心

#### 000 您好,

您收到此電子郵件是因為我們收到了您帳戶的密碼重設要求,

請於15分鐘內 <u>點此連結</u> 以重設密碼。

如有任何問題,歡迎透過中心信箱 ctc@ms.kmuh.org.tw 與我們聯繫!

敬祝 平安 喜樂 順心

此信件由電腦系統主動發送,請勿直接回靈此郵件

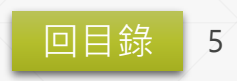

### 資料變更

1 點選【個人資料】
 2 編輯個人資料
 3 點選【儲存】

#### 注意:

1、將依個人資料欄位內容核發GCP證書,請務必填寫「真實個人資料」,若經中心檢核非使用本人身分或仿冒他人身分者,會員資格將予以註銷。
 2、個人資料不正確或未填寫者,請恕不受理GCP證書補發、繼續教育積分申請等事宜。

3、每次修改會員資料系統將重新檢核身分別,若「身分別」有誤請主動提供 佐證資料email至臨床試驗中心以協助檢核。

| ■ 個人資料                                                                               |                        |  |  |  |
|--------------------------------------------------------------------------------------|------------------------|--|--|--|
| 會員序號                                                                                 | 身分別                    |  |  |  |
| 1110208000                                                                           | 院内                     |  |  |  |
| 中文姓名                                                                                 | 英文姓名                   |  |  |  |
| СТС                                                                                  | СТС                    |  |  |  |
| 註冊視號                                                                                 | 聯絡信箱 *                 |  |  |  |
| XXXX@gmail.com                                                                       | XXXX@gmail.com         |  |  |  |
| 身分證字號 *                                                                              | 服務機構*                  |  |  |  |
| EXXXXXXXX                                                                            | 岡山醫院 マ 若選「其他」,請填寫此欄。   |  |  |  |
| 服務單位科室/學校条所*                                                                         | 職稱 *                   |  |  |  |
| 臨床試驗中心                                                                               | 研究助理 > 若選「其他」,請填寫此欄。   |  |  |  |
| 行動電話。                                                                                | 聯絡電話/分機(○)             |  |  |  |
| 0983236236                                                                           |                        |  |  |  |
| 生日                                                                                   | <b>郭寄地址</b>            |  |  |  |
| 年/月/日 🗖                                                                              |                        |  |  |  |
| 員工編號 (高雄體系醫院)                                                                        | 職員編號 (高雄醫學大學)          |  |  |  |
|                                                                                      |                        |  |  |  |
| 臨時識別證 (高雄體系醫院 / 高雄醫學大學)                                                              | 學生學號 (高雄醫學大學)          |  |  |  |
|                                                                                      |                        |  |  |  |
|                                                                                      |                        |  |  |  |
| ● 注意:                                                                                |                        |  |  |  |
| 1、將依個人資料欄位內容核發GCP證書,請務必填寫「真實個人資料」。                                                   |                        |  |  |  |
| 2、個人資料不正確或未填寫者,請恐不受理GCP證書補發、繼續教育積分申請等事宜。<br>3、每次修改會員資料条統將重新檢核身分別,若「身分別」有誤請主動提供佐證資料er | ,<br>mail至臨床試驗中心以協助檢核。 |  |  |  |
|                                                                                      |                        |  |  |  |
| 返回                                                                                   | 儲存                     |  |  |  |
|                                                                                      |                        |  |  |  |

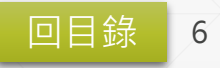

### 課程報名

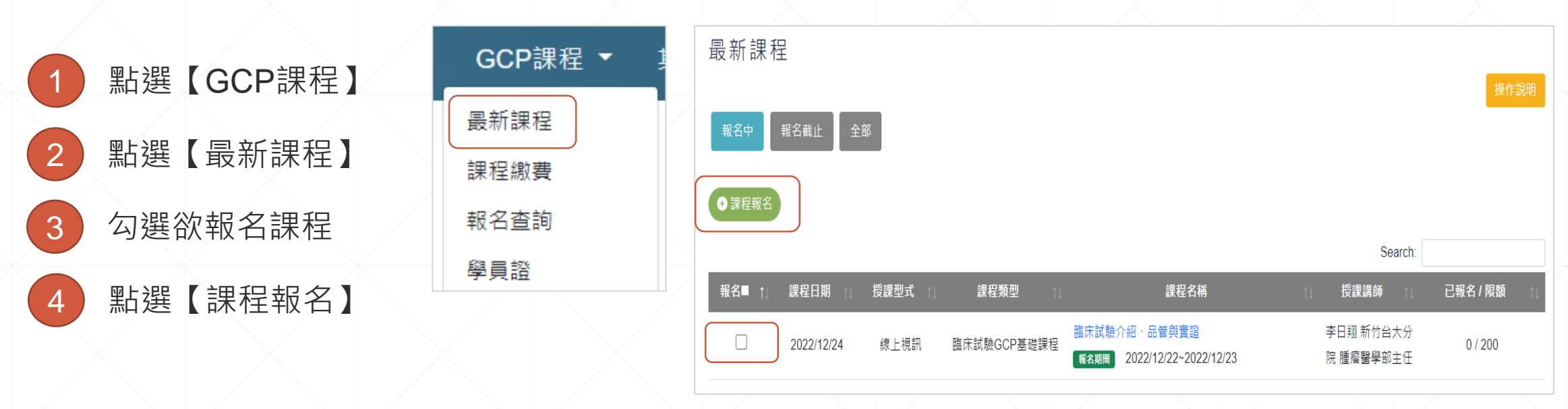

#### 注意:

- 1、若無需繳費即完成報名;若需繳費者請於期限內至【課程繳費】完成繳費,中心審核通過方算報名成功。
- 2、可至【報名查詢】中檢視報名狀態·「報名成功」者請於上課日至【學員證】參與課程·恕不另寄上課通知。1、報名費依會員身份別不同·請先至【個
- 人資料】確認「身分別」是否正確,若有錯誤請先聯繫中心協助檢核,勿直接繳費。
- 2、完成繳費者,恕不接受退費。若因天災或本院因素無法開課者,將另案處理。
- 3、上課日前三個工作日若未完成繳費視同放棄報名資格。
- 4、授課型式為「線上視訊」時,收據領取方式請選擇「郵寄快遞」並填寫「郵寄地址」,未填寫者視同學員至現場領取。

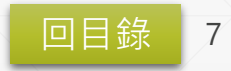

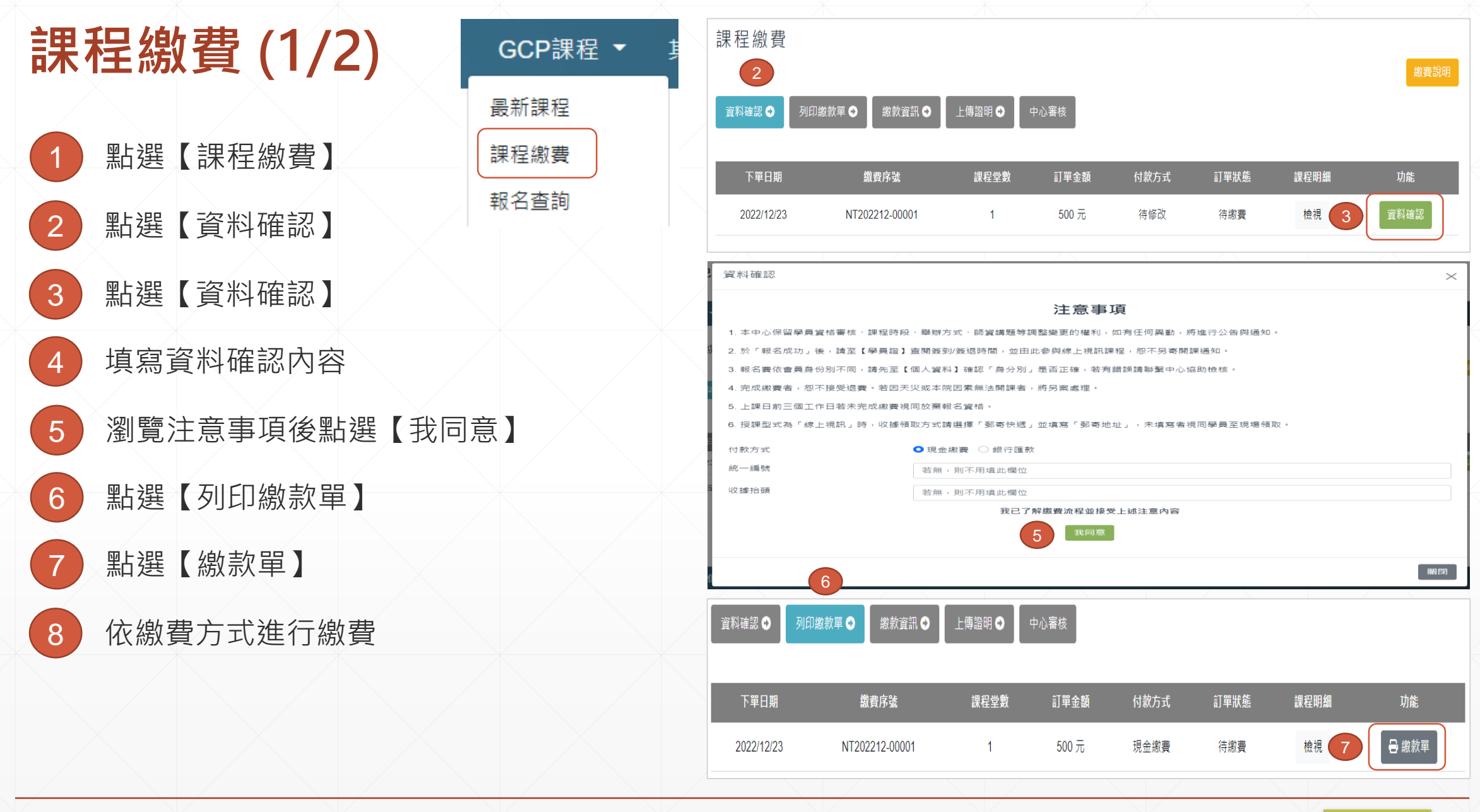

### 課程繳費 (2/2)

| 9  | 點選【約 | 繳款資訊】 |                | 資料確認 €     | 列印繳款單 🔾                 | 上傳證明 ●       | 中心審核       |               |        |                              |         |
|----|------|-------|----------------|------------|-------------------------|--------------|------------|---------------|--------|------------------------------|---------|
| 10 | 點選【」 | 填寫資訊】 | 後填寫內容          | 下單日期       | 繳費序號                    | 付款方式         | 繳費日期       | 帳號5碼          | 收款收據   | 課程明細                         | 功能      |
| 11 | 點選【」 | 上傳證明】 |                | 2022/12/23 | NT202212-00001          | 現金繳費         |            |               |        | 檢視 10                        | 填寫資訊    |
| 12 | 點選【」 | 上傳單據】 | 後至google表單上傳檔案 | 資料確認●      | 列印繳款單 ◆ 繳款資訊 ◆<br>繳费ctt | 上傳證明 ●       | 中心審核       | 帳號5碼          | 收勢收捷   | 細段明細                         | 功能      |
| 13 | 點選【「 | 中心審核】 |                | 2022/12/23 | ждруж<br>NT202212-00001 | 現金繳費         | 2022/12/23 | 91X 306 0 Hed | 12345  | <sup>放化生化力和II</sup><br>檢視 12 | りル 上傳單據 |
| 14 | 查看審  | 核狀態為「 | 審核通過」即完成報名     | 資料確認 �     | 別印線款單 ●                 | 上傳證明 ●       | 中心審核       |               |        |                              | /       |
|    |      |       |                |            |                         |              |            |               |        | Search:                      |         |
|    |      |       |                | 下單日期       | ↑」                      | ↓ 付款方式       |            | 1             | 審核日期 1 | 審核狀態 ↑↓                      | 審核備註  ↑ |
|    |      |       |                | 2023/2/1   | N1202302-00001          | <b>火</b> 亚廠費 | 2023/2/    | 1             |        | 1978月19月                     |         |

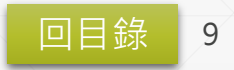

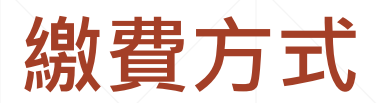

| 現金繳費                                                                                                    | 銀行匯款                                                                                                    |
|----------------------------------------------------------------------------------------------------|----------------------------------------------------------------------------------------------------|
| 1. 地點:高雄醫學大學附設中和紀念醫院 啟川大樓 6 樓 總務室出納組<br>電話:07-3121101 轉 5156、5157。<br>Email:cashier@ms.kmuh.org.tw。                                                         | <ol> <li>銀行資訊:</li> <li>銀行名稱:第一銀行三民分行(007)</li> <li>銀行地址:高雄市三民區中華三路 291 號</li> </ol>                                                                                                    |
| <ul> <li>2. 繳費前:確認資料並列印繳款單。</li> <li>3. 繳費時:檢附「繳費單」紙本,以利出納組核對/出具「收款收據」。</li> <li>4. 繳費後三日內: <ul> <li>(1)至「繳款資訊」&gt;填寫「入帳日期」及「收據No.」。</li> </ul> </li> </ul> | <ul> <li>帳號:704-50-145000</li> <li>戶名:財團法人私立高雄醫學大學附設中和紀念醫院</li> <li>2. 繳費前:確認資料。</li> <li>3. 繳費後三日內:</li> </ul>                                                                                                    |
| (2) 至「上傳繳費單據」Google表單,上傳「收款收據」電子檔。                                                                                                    | <ul> <li>(1)至「繳款資訊」填寫「匯款日期」及「匯款帳號後5碼」。</li> <li>(2)至「繳費證明」Google表單,上傳「匯款證明」電子檔。</li> <li>4. 中心核對完成後,由臨床試驗中心核發收款收據。</li> <li>電話:07-3121101轉6643、6644。</li> <li>Email:kmuh.ctc.gcp@gmail.com、ctc@ms.kmuh.org.tw。</li> </ul> |

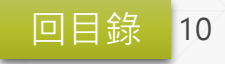

報名查詢

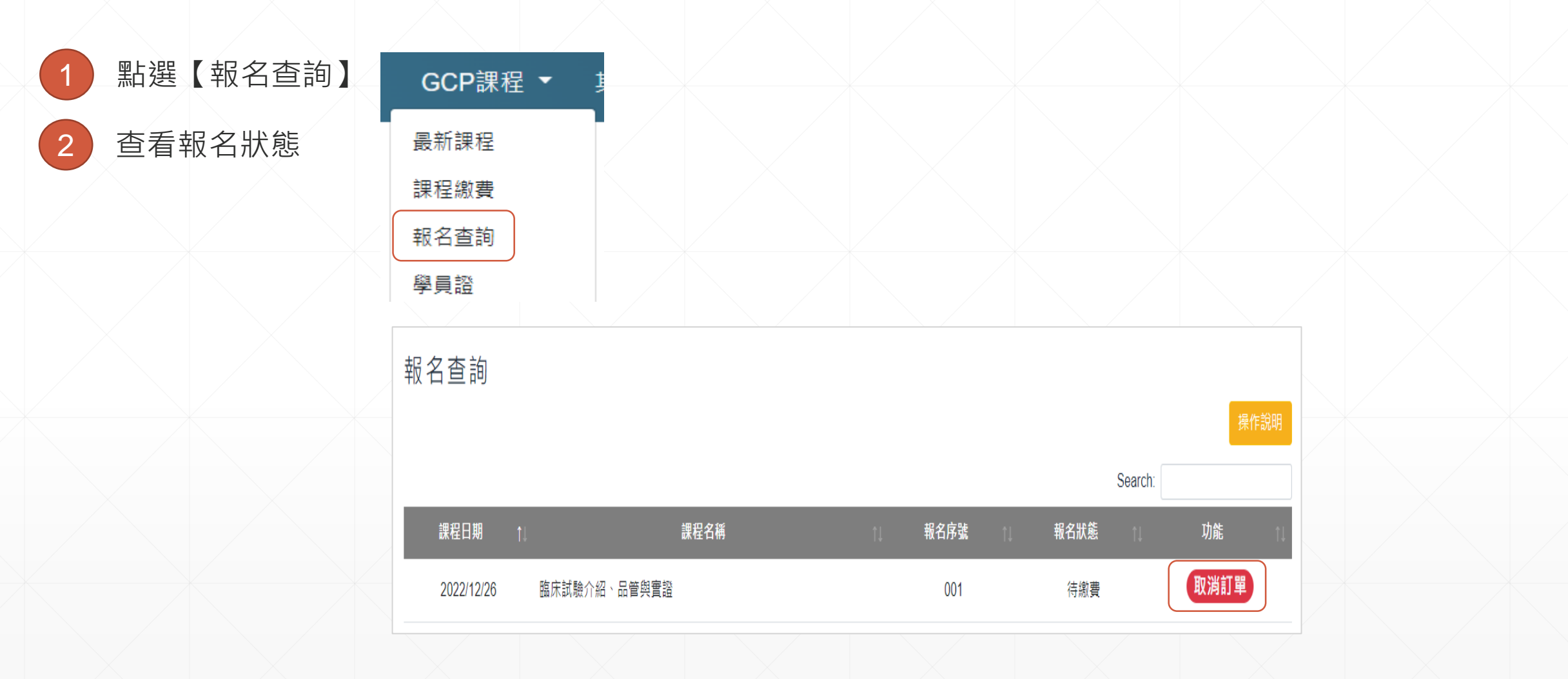

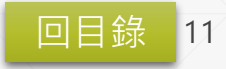

### 取消報名

| 1 點選【報名查詢】        | 報名查詢                                         |
|-------------------|----------------------------------------------|
| 2 查看報名狀態          | 操作說明                                         |
| 3 點選【取消訂單】/【取消報名】 | Search:                                      |
|                   | 課程日期  ↑                                      |
|                   | 2022/12/26 臨床試驗介紹、品管與實證 001 待繳費 <b>取消訂單</b>  |
|                   | 報名查詢                                         |
| GCP課程 ▼ 非         | 操作說明                                         |
| 最新課程              | Search:                                      |
| 課程繳費              | 課程日期 ↑」 課程名稱 ↑」 報名序號 ↑」 報名狀態 ↑」 功能 ↑」        |
| 報名查詢              | 2022/12/26 臨床試驗介紹、品管與實證 001 報名成功 <b>取消報名</b> |
| 學員證               |                                              |
|                   |                                              |

課程參與 學員證 GCP課程 ▼ 最新課程 點選【學員證】 ① 注意: 若初次使用平台或遇到任何狀況,請先檢視「操作說明」。 課程繳費 臨床試驗介紹、品管與實證 查看課程學員證(授課方式、報名序號等) 2 報名杳詢 學員證 3 ♀ 線上視訊 **#** 2022/12/26 【課程資訊】-查看課程介紹 修課紀錄 CTC 院外測試用 002 【課程教材】-瀏覽課程講義 2022/12/26 13:30 ~ 14:10 開放簽到 【視訊連結】- 打開視訊會議 開放簽退 2022/12/26 15:50 ~ 16:30 課後測驗 否 課程簽到 待完成 課程簽退 待完成 注意: 1、課程結束後該堂學員證將消失,學員可至【修課紀錄】檢視修課歷程與是否符合證書資格。 待完成 滿意度填寫 2、視訊課程依報名人數開設會議室,請學員優先選擇前面的會議室加入,例如:視訊1>視訊 測驗成績 2 > 視訊3 · 以此類推。 3、講師若有提供課程教材,學員可自行於課程期間點選「課程教材」進行下載。 課程資訊 課程教材 視訊連結

| 現 | 場簽  | 到      |        |       |  |
|---|-----|--------|--------|-------|--|
| 1 | 查看  | 【學員證】  |        |       |  |
| 2 | 本人向 | 向工作人員出 | 出示學員證右 | 上報名序號 |  |
| 3 | 學員詞 | 登出現綠色簽 | §到完成即可 |       |  |
|   |     |        |        |       |  |
|   |     |        |        |       |  |
|   |     |        |        |       |  |
|   |     |        |        |       |  |
|   |     |        |        |       |  |
|   |     |        |        |       |  |
|   |     |        |        |       |  |
|   |     |        |        |       |  |

#### 臨床試驗介紹、品管與實證

| ♀線上視訊  |                      | <b>#</b> 2022/12/26           |
|--------|----------------------|-------------------------------|
| CTC 院外 | 測試用                  | 001                           |
| 開放簽到   | 2022/12/20           | 6 13:30 ~ <mark>1</mark> 5:45 |
| 開放簽退   | 2022/12/20           | 6 15:50 ~ <mark>1</mark> 6:30 |
| 課後測驗   |                      | 是                             |
| 課程簽到   | 2022/12/20           | 6 下午 03:40:15                 |
| 課程簽退   | ŕ                    | <b></b> 持完成                   |
| 滿意度填寫  | ŕ                    | <b></b> 持完成                   |
| 測驗成績   | î                    | <b></b> 持完成                   |
|        | 体列中武                 |                               |
|        | <b>剪</b> 判元 <b>队</b> |                               |
| 課程資訊   | 訊 課程教材               | 視訊連結                          |

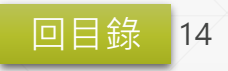

線上簽到

| 1 | 查看【學員證】        |
|---|----------------|
| 2 | 點選【線上簽到】       |
| 3 | 輸入登入帳號、密碼、報名序號 |
| 4 | 點選【課程簽到】       |
| 5 | 學員證出現綠色簽到完成即可  |

注意:

 1、指定時間內才出現藍燈按鈕,若時間已到卻無 出現按鈕,請點選【重新整理】或重新登入平台。
 2、未有簽到紀錄者,無法進行簽退作業;未有簽 退紀錄者,亦無法進行課後測驗作業。

| 臨床詞           | <b>驗介紹、品管</b> | 與實證                 |
|---------------|---------------|---------------------|
| ♥線上視訊         |               | <b>#</b> 2022/12/26 |
| <b>CTC</b> 院外 | 測試用           | 002                 |
| 開放簽到          | 2022/12/26 1  | 3:30 ~ 15:45        |
| 開放簽退          | 2022/12/26 1  | 5:50 ~ 16:30        |
| 課後測驗          | 是             | <u>-</u>            |
| 課程簽到          | 待完            | 已成                  |
| 課程簽退          | 待完            | 已成                  |
| 滿意度填寫         | 待完            | 已成                  |
| 測驗成績          | 待完            | 已成                  |
|               | 線上簽到          |                     |
| 課程資訊          | 凡 課程教材 礼      | 見訊連結                |

課程簽到  $\times$ 2 0 2 報名學員 完成簽到 尚未簽到 課程簽到 臨床試驗介紹、品管與實證 帳號 \*\*\*\*\*\*@gmail.com 密碼 ••••• 報名序號 002 關閉 課程簽到 2022/12/26 下午 03:40:15 課程簽退 待完成 待完成 滿意度填寫 測驗成績 待完成 簽到完成 課程資訊 課程教材 視訊連結

線上簽退

| 1 | 查看【學員證】        |
|---|----------------|
| 2 | 點選【線上簽退】       |
| 3 | 輸入登入帳號、密碼、報名序號 |
| 4 | 點選【課程簽退】       |
| 5 | 出現簽退時間         |

注意:

 1、指定時間內才出現藍燈按鈕,若時間已到卻無 出現按鈕,請點選【重新整理】或重新登入平台。
 2、未有簽到紀錄者,無法進行簽退作業;未有簽 退紀錄者,亦無法進行課後測驗作業。

| ᄪᄪᄱᄿᆑᄱ        | 廠,丌和`॥自 <u>会員</u> 礎         |       |  |  |  |
|---------------|-----------------------------|-------|--|--|--|
| ♀線上視訊         | <b>#</b> 2022/ <sup>-</sup> | 12/26 |  |  |  |
| <b>CTC</b> 院外 | 測試用 (                       | 01    |  |  |  |
| 開放簽到          | 2022/12/26 13:30 ~ 15:45    |       |  |  |  |
| 開放簽退          | 2022/12/26 15:50 ~ 16:30    |       |  |  |  |
| 課後測驗          | 是                           |       |  |  |  |
| 課程簽到          | 2022/12/26 下午 03:40:15      | i     |  |  |  |
| 課程簽退          | 待完成                         |       |  |  |  |
| 滿意度填寫         | 待完成                         |       |  |  |  |
| 測驗成績 待完成      |                             |       |  |  |  |
| 線上簽退          |                             |       |  |  |  |
| 課程資訊          | 和 課程教材 視訊連結                 |       |  |  |  |

**吃床試驗**公奴、品答胡實證

#### 課程簽退

臨床試驗介紹、品管與實證

| 中長 號  |                        |
|-------|------------------------|
| 密碼    |                        |
| 報名序號  |                        |
|       | 課程簽退                   |
| 課程簽到  | 2022/12/26 下午 03:40:15 |
| 課程簽退  | 2022/12/26 下午 03:54:27 |
| 滿意度填寫 | 待完成                    |
| 測驗成績  | 待完成                    |
|       | 滿意度填寫                  |
| 課程資調  | R 課程教材 視訊連結            |
|       |                        |

回目錄

16

| 滿〕 | 意度填寫      |
|----|-----------|
| 1  | 查看【學員證】   |
| 2  | 點選【滿意度填寫】 |
| 3  | 填寫課後滿意度   |
| 4  | 點選【提交】    |
| 5  | 出現滿意度填寫時間 |

注意: 滿意度調查為匿名 / 獨立表單·系統僅紀錄填寫時間。

| [[]] [[]] [[]] [[]] [[]] [[]] [[]] [[] | 「殿川和、四官ダ      | 見起                  | 師/小武    |
|----------------------------------------|---------------|---------------------|---------|
| ♥線上視訊                                  |               | <b>#</b> 2022/12/26 | ♀線上視訊   |
| <b>CTC</b> 院外                          | 測試版           | 001                 | CTC 院外》 |
| 開放簽到                                   | 2022/12/26 13 | 30 ~ 15:45          | 開放簽到    |
| 開放簽退                                   | 2022/12/26 15 | 50 ~ 16:30          | 開放簽退    |
| 課後測驗                                   | 是             |                     | 課後測驗    |
| 課程簽到                                   | 2022/12/26下午  | ÷ 03:40:15          | 課程簽到    |
| 課程簽退                                   | 2022/12/26下午  | ÷ 03:54:27          | 課程簽退    |
| 滿意度填寫                                  | 待完成           | 戊                   | 滿意度填寫   |
| 測驗成績                                   | 待完成           | <del>й</del>        | 測驗成績    |
|                                        | 滿意度填寫         |                     |         |
| 課程資言                                   | R 課程教材 視      | 訊連結                 | 課程資訊    |

吃亡针脸人切 口处的鼻迹

臨床試驗介紹、品管與實證 2022/12/26 測試版 001 2022/12/26 13:30 ~ 15:45 2022/12/26 15:50 ~ 16:30 是 2022/12/26 下午 03:40:15 2022/12/26 下午 03:54:27 2022/12/26 下午 03:59:05 待完成 課後測驗 課程教材 視訊連結

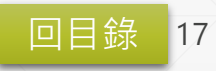

### 課後測驗

| 1 | 查看  | 【學員證】      |   |
|---|-----|------------|---|
| 2 | 點選  | 【課後測驗      | ] |
| 3 | 填寫詞 | 果後測驗       |   |
| 4 | 點選  | 【提交考卷      | ] |
| 5 | 測驗  | <b></b> 龙績 |   |
|   |     |            |   |

| ( | ♀線上視訊  |                 | <b>#</b> 2022/12/26 |
|---|--------|-----------------|---------------------|
|   | CTC 院外 | 測試版             | 001                 |
|   | 開放簽到   | 2022/12/26 13:3 | 30 ~ 15:45          |
|   | 開放簽退   | 2022/12/26 15:5 | i0 ~ <b>1</b> 6:30  |
|   | 課後測驗   | 是               |                     |
|   | 課程簽到   | 2022/12/26 下午   | 03:40:15            |
|   | 課程簽退   | 2022/12/26 下午   | 03:54:27            |
|   | 滿意度填寫  | 2022/12/26 下午   | 03:59:05            |
|   | 測驗成績   | 待完成             |                     |
|   |        | 課後測驗            |                     |
|   | 課程資訊   | A 課程教材 視調       |                     |

臨床試驗介紹、品管與實證

♀ 線上視訊 **#** 2022/12/26 CTC 院外測試版 001 開放簽到 2022/12/26 13:30 ~ 15:45 開放簽退 2022/12/26 15:50 ~ 16:30 課後測驗 是 2022/12/26 下午 03:40:15 課程簽到 課程簽退 2022/12/26 下午 03:54:27 滿意度填寫 2022/12/26 下午 03:59:05 測驗成績 100 CI重測 課程完成 課程資訊 課程教材 視訊連結

臨床試驗介紹、品管與實證

注意: 簽退時間截止前,學員可點選【重測】再次測驗,系 統僅紀錄最後一筆測驗成績。

| 修課紀錄       | 後課紀錄<br><sub>待完成</sub> 已結束 全部 |                              |                  |                                            |                    |
|------------|-------------------------------|------------------------------|------------------|--------------------------------------------|--------------------|
| 1 點選【修課紀錄】 |                               |                              |                  | Search:                                    |                    |
|            | 課程日期 ↑↓ 授課型式 ↑↓               | 課程類型                         | 課程名稱             | ☆ 2011 11 11 11 11 11 11 11 11 11 11 11 11 | <b>資格 🏢 参與紀錄 🏢</b> |
| 2 查看證書資格   | 2016/2/23                     | 臨床試驗概論 集群逐次設計介紹_             | 14               | 行                                          |                    |
| 3 點選【參與紀錄】 | 2021/3/31 實體面授                | 臨床試驗GCP基礎課程 臨床試驗介紹,品管        | 與實證              | 符                                          | 1合 臣               |
|            | GCP課程 / 修課紀錄 / 參與紀錄 /         | 回上一頁                         |                  |                                            |                    |
|            |                               | 集群逐                          | 次設計介紹 <b>_∨4</b> |                                            |                    |
|            | 參與紀錄                          |                              |                  |                                            |                    |
| GCP課程 ▼    | 項目                            | 通過條件                         |                  | 參與紀錄                                       | 通過狀態               |
| 最新課程       | 課程報名                          | 2022/02/11 08:54 至 2022/02/2 | 24 08:54         | 2022/02/24 08:54                           |                    |
| 課程繳費       | 課程簽到                          | 2022/02/23 08:55 至 2022/02/2 | 26 08:55         | 2022/02/26 08:55                           | ( tr               |
| 報名查詢       | 課程簽退                          | 2022/02/23 08:55 至 2022/02/2 | 26 08:55         | 2022/02/26 08:55                           | (t                 |
| 學員證        | 滿意度填寫                         | 2022/02/23 08:55 至 2022/02/2 | 26 08:55         | 2022/02/26 08:55                           | . t                |
| 修課紀錄       | 登書資格                          |                              |                  |                                            |                    |
| 證書時數       |                               | 恭喜你                          | ,符合證書資格!         |                                            |                    |

### 證書時數

1 點選【證書時數】
 2 查看課程類型證書時數

GCP課程 ▼

最新課程

課程繳費

報名查詢

學員證

修課紀錄

證書時數

| 證書時數 |
|------|
|------|

#### 🚯 注意: 僅提供近六年本平台參訓紀錄檢視。

| 年度   | 課程類型        | 證書時數  | 總時數   | 課程明細 |
|------|-------------|-------|-------|------|
|      | 臨床研究統計分析    | 16 小時 |       |      |
| 2022 | 臨床試驗慨論      | 18 小時 |       |      |
|      | 基因/細胞治療研究規範 | 4 小時  | 46 小時 | ⊨    |
|      | 臨床試驗GCP進階課程 | 6 小時  |       |      |
|      | 臨床試驗GCP基礎課程 | 2 小時  |       |      |
|      |             |       |       |      |

| ₽  | 上課日期       | 課程類型        | 課程名稱                                                                                                    | 證書時數 |
|----|------------|-------------|----------------------------------------------------------------------------------------------------|------|
| 1: | 2022-01-06 | 臨床研究統計分析    | 探索性試驗之統計設計<br>Protocol Design of Phase I/II Oncology and Endpoint Definition                                   | 2    |
|    | 2022-02-17 | 臨床研究統計分析    | 統計課程【110.02.17】<br>Protocol Design of Phase I/II & Oncology and Endpoint Definition                            | 2    |
| :) | 2022-02-22 | 臨床試驗概論      | 111年臨床試驗概論_臨床試驗與學術研究之簡介<br>Protocol Design of Phase I/II Oncology and Endpoint Definition                      | 2    |
| L  | 2022-02-24 | 臨床試驗概論      | 臨床試驗與學術研究之簡介<br>Protocol Design of Phase I/II Oncology and Endpoint Definition                                 | 2    |
| 22 | 2022-03-02 | 臨床試驗概論      | 111年臨床試驗概論_落實受試者保護:IRB組成運作與倫理考量;知情同意<br>合法取得<br>Protocol Design of Phase I/II Oncology and Endpoint Definition | 2    |
| 22 | 2022-03-02 | 臨床試驗概論      | 落實受試者保護:IRB組成運作與倫理考量;知情同意合法取得<br>Protocol Design of Phase I/II Oncology and Endpoint Definition                | 2    |
| L  | 2022-03-08 | 基因/細胞治療研究規範 | 課後滿意度調查_v7<br>Protocol Design of Phase I/II Oncology and Endpoint Definition                                   | 2    |
| L  | 2022-03-09 | 臨床試驗概論      | 臨床試驗相關法規,主持人應具備之倫理思維與責任<br>Protocol Design of Phase I/II Oncology and Endpoint Definition                      | 2    |
| /  | 2022-03-15 | 臨床試驗概論      | Phase I/II、癌症臨床試驗設計撰寫,Endpoint定義                                                                               | 2    |

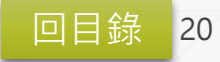

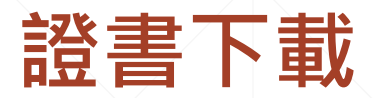

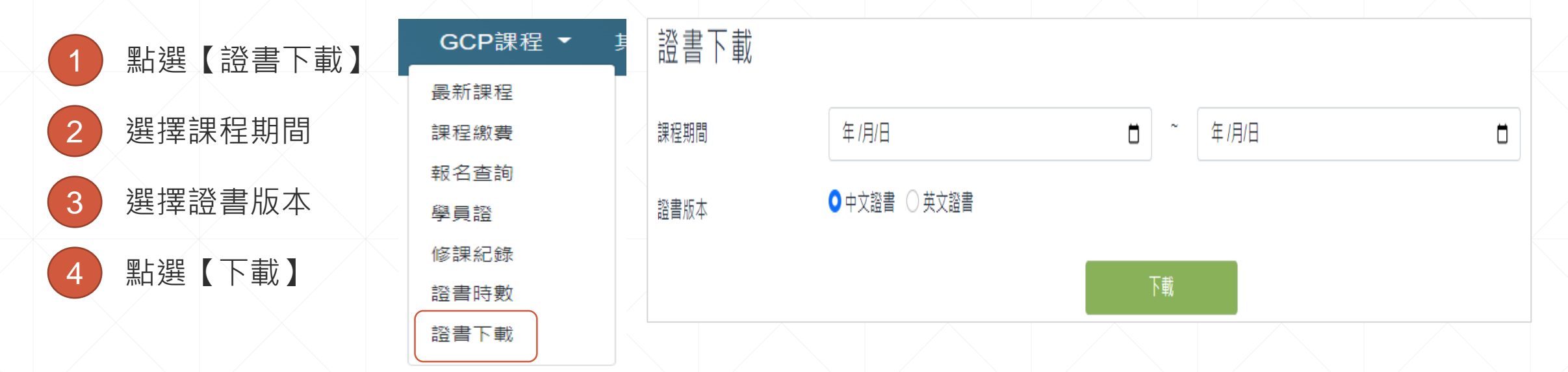

#### 注意:

- 1、請使用「電腦」進行下載。
- 2、可自由設定「課程起訖日期」,將自動累計此期間之證書時數、下載此期間之證書。
  - (無須依照實際課程日期填寫·亦無須每堂課程逐一下載。)
- 3、僅提供近六年本平台之課程參與紀錄檢視、證書時數下載。
- 4、證書核發須待當次課程所有參與學員資料檢核完成後方可核發,學員可至【修課紀錄】確認證書資格。
- 5、「證書號碼 / Certificate No.」為證書下載流水號,各自獨立不重複。
  - (同一課程期間,中文版、英文版證書號碼不同;重覆查詢下載證書,每次證書號碼亦不同。)

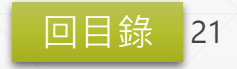

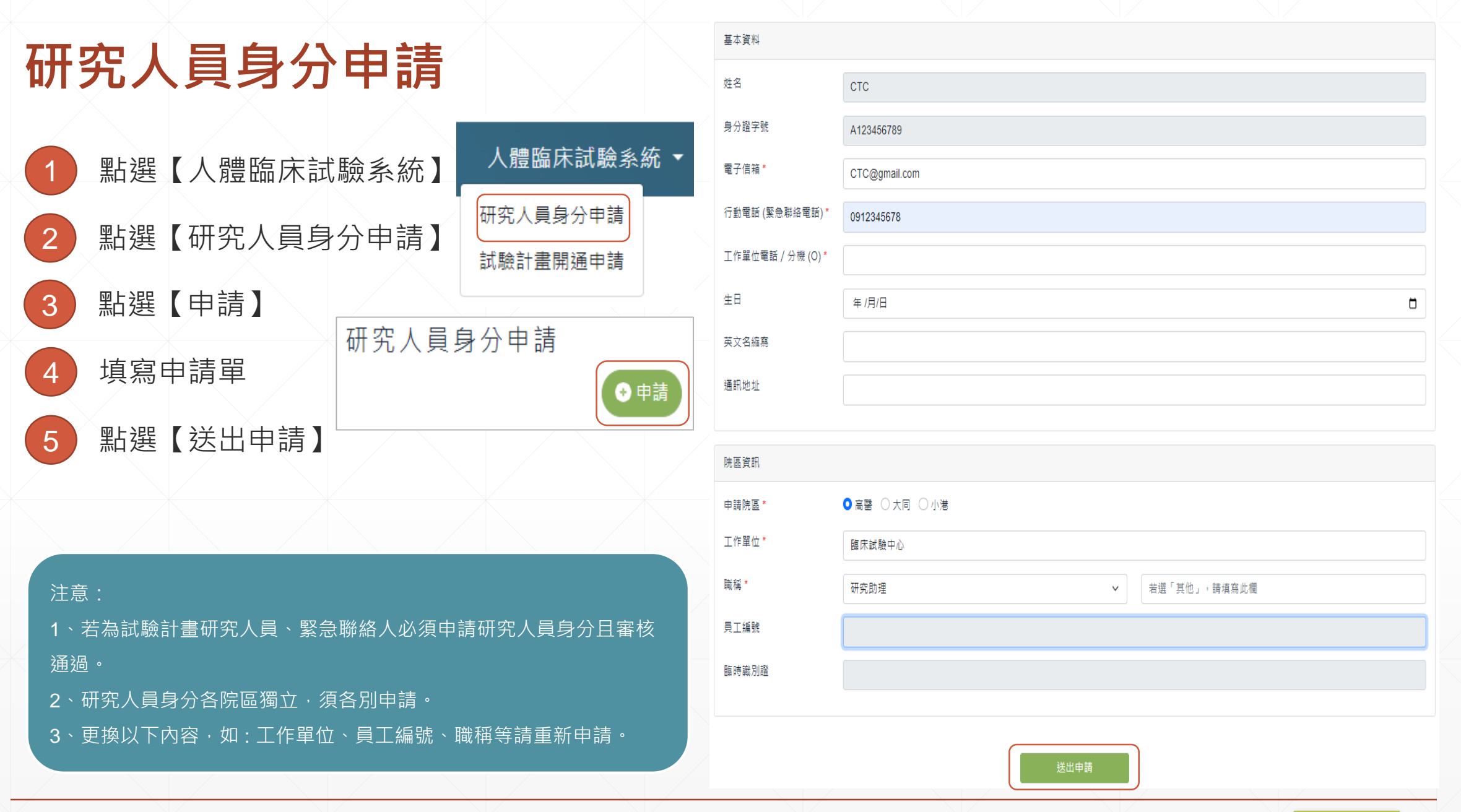

### 試驗計畫開通申請【Step1計畫內容】

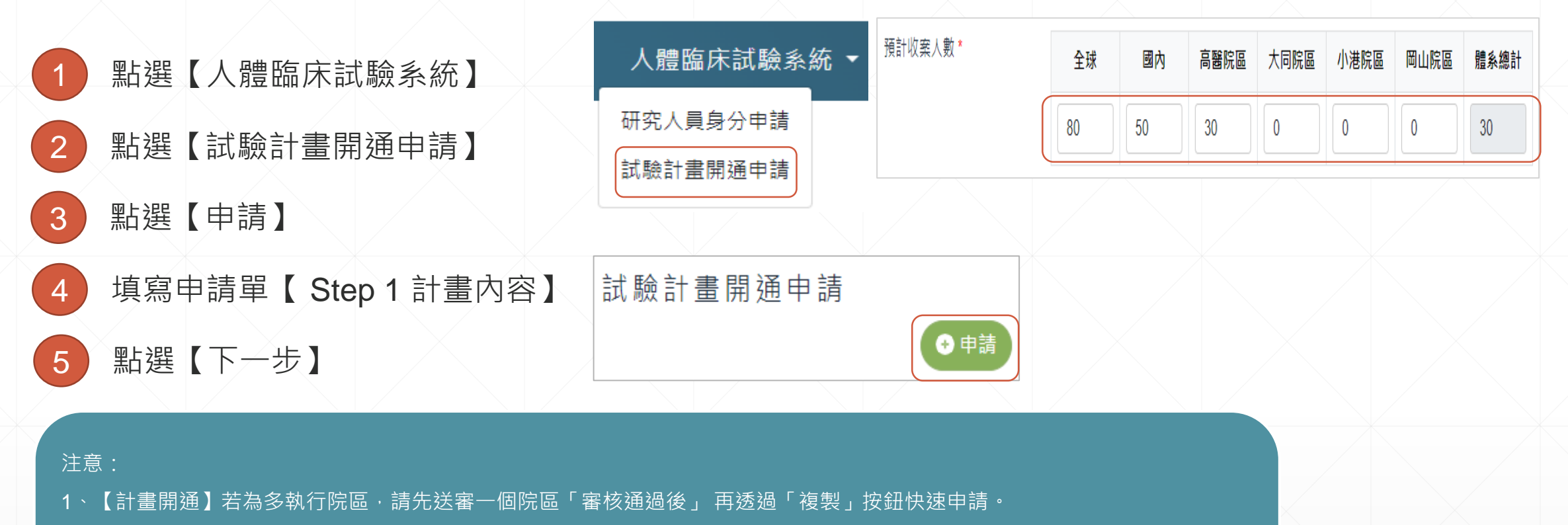

- 2、【會計編號】因研究經費各院獨立管理,各院會計編號不同請確認後填寫。
- 3、【系統提示】與受試者權益有關,請以「條列式」簡述並注意「字元上限」。字元計算包括空格、段落標記和隱藏的字元。
- 4、【收案人數】若無請填「0」。多國多中心,全球收案人數不可為0。台灣多中心,國內收案人數不可為0。
- 5、送出申請單後,無法修改「IRB編號」及「申請院區」,若需修改請先刪除後再重新申請。

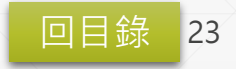

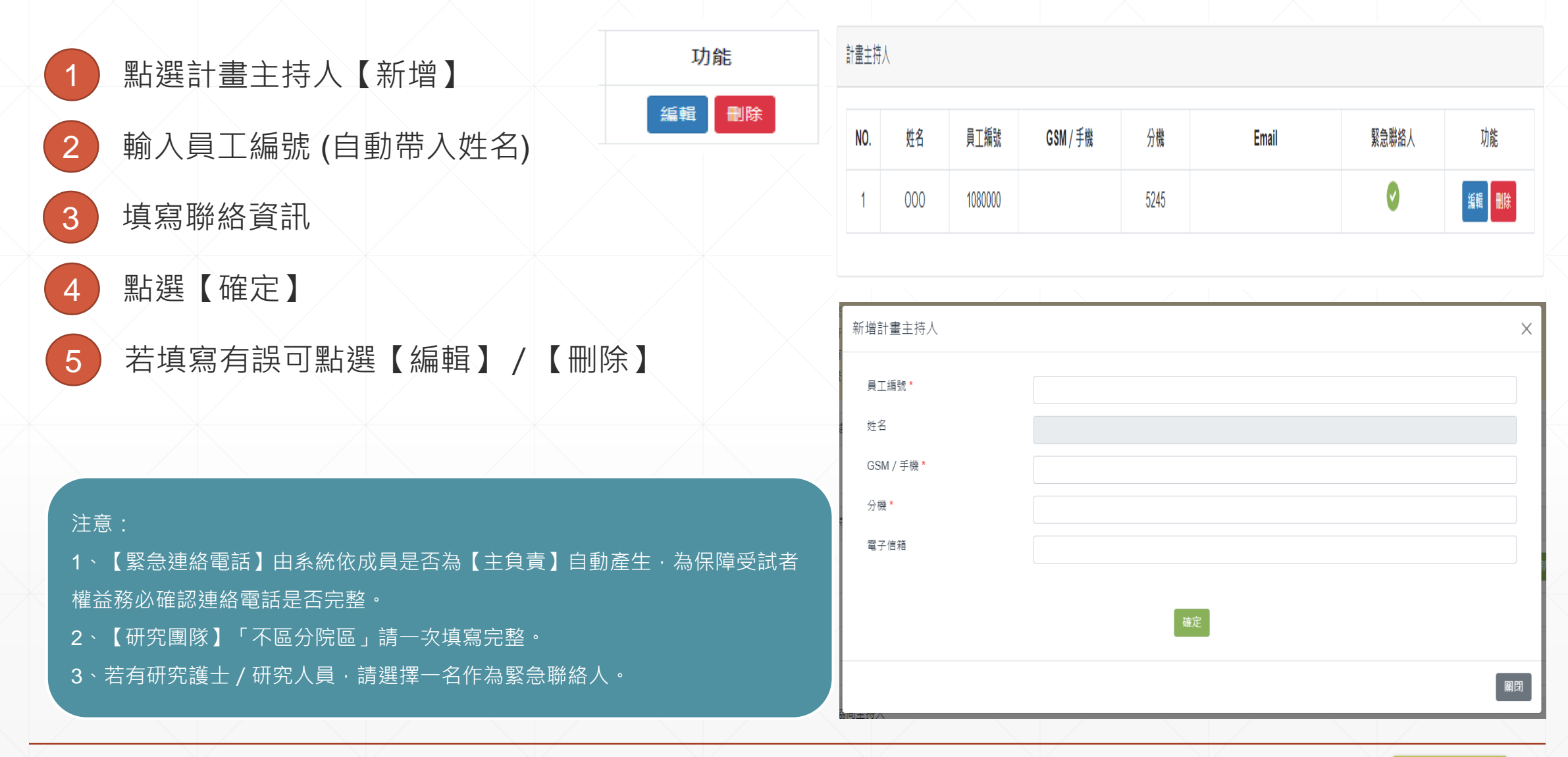

共同 / 協同主持人 點選共同 / 協同主持人【新增】 ● 新増 員工編號 GSM / 手機 分機 緊急聯絡人 NO. 姓名 Email 功能 輸入員工編號 (自動帶入姓名) 2 5245 編輯 刪除 000 1090000 0 2 XXX 1060000 5245 編輯删除 3 填寫聯絡資訊 點選【確定】 4 編輯研究團隊成員 Х 身份別 ○計書主持人 ○ 共同 / 協同主持人 ○ 研究人員 若為緊急聯絡人請點選【編輯】進行勾選 5 姓名 莊宜潔 員工編號 1090438 若填寫有誤可點選【編輯】 / 【刪除】 5 GSM / 手機 分機 5245 注意: 雷子信箱 1、【緊急連絡電話】由系統依成員是否為【主負責】自動產生,為保障受試者 ○是 ○否 緊急聯絡人 \* 權益務必確認連絡電話是否完整。 確定 2、【研究團隊】「不區分院區」請一次填寫完整。 3、若有研究護士 / 研究人員, 請選擇一名作為緊急聯絡人。 關閉

回目錄

25

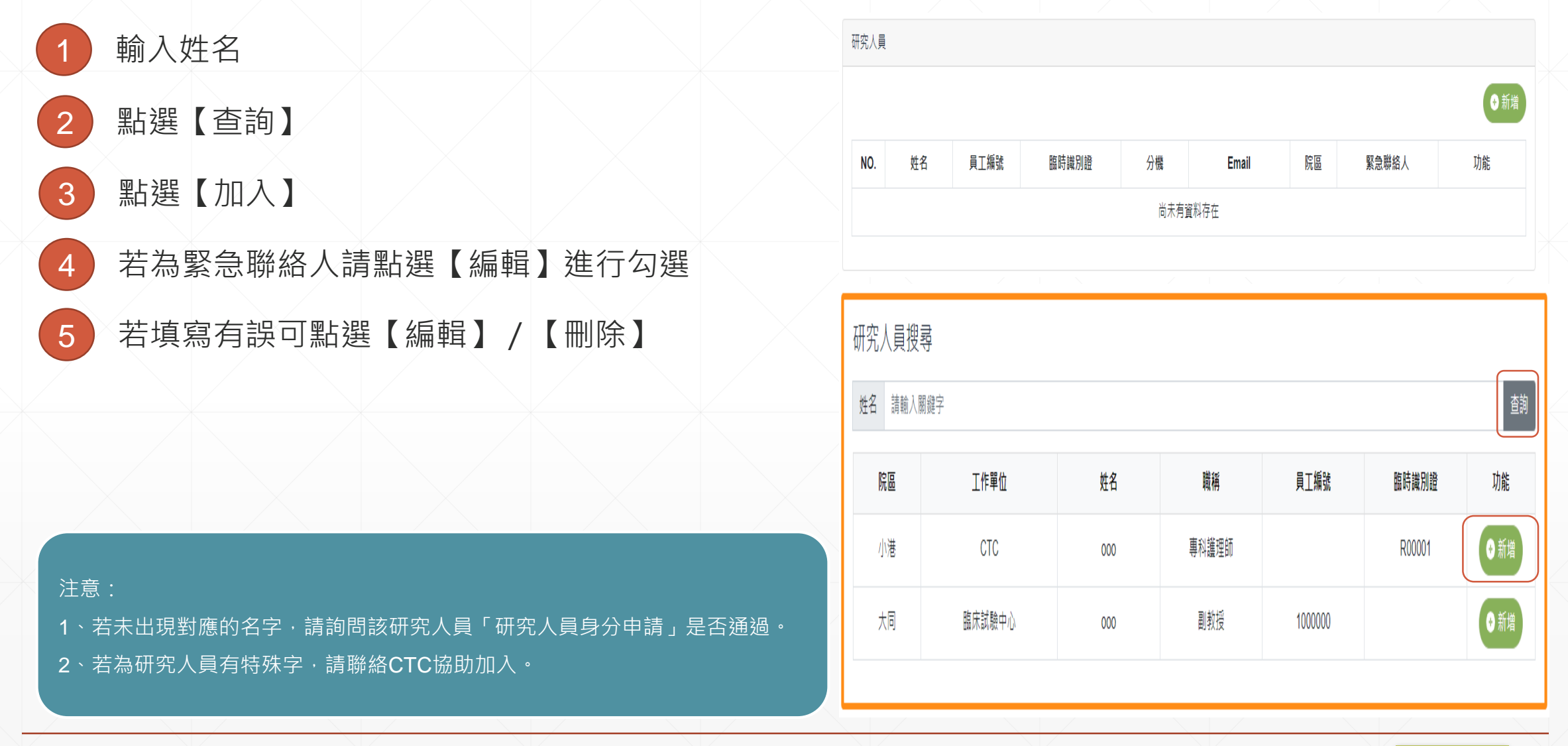

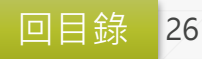

檢視「緊急連絡電話」是否正確

2 點選【送出申請】

#### 緊急連絡電話

計畫主持人: 莊OO 524,0912345678。

協同主持人:李OO 524。

協同主持人:林OO 524。

研究護士 / 研究人員: 小港 陳OO 524,09732\*\*\*\*\*。

注意:

- 1、【緊急連絡電話】由系統依成員是否為緊急聯絡人自動產生,為保障受試者權益務必確認連絡電話是否完整。
- 2、【研究團隊】「不區分院區」請一次填寫完整。
- 3、若有研究護士 / 研究人員·請選擇一名作為緊急聯絡人。

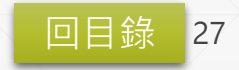

### 試驗計畫開通申請【 Step 3 審核進度】

| 1 | 點選【檢視】    |           |        |      | Step 1 計畫內容 Step 2 | 研究團隊   | Step 3 審核進度                                |                     |                 |  |
|---|-----------|-----------|--------|------|--------------------|--------|--------------------------------------------|---------------------|-----------------|--|
| 2 | 點選【Step 3 | 審核進度】     |        |      | 審核進度               |        |                                            |                     |                 |  |
| 3 | 若為審核中,    | 可修改內容後點   | 選【重新送審 |      | 審核進度               |        | 進度                                         | 日期                  | 說明              |  |
|   | 若為否決申請    | · 可檢視「審核  | 備註」後重新 | 所填單  |                    |        | 系統申請                                       | 2022/10/28 11:04:06 | 申請人員:1110208001 |  |
|   | 若為審核通過    | · 可點選【複製  | 】加速申請其 | 其他院區 |                    | 甲頏人    | ○暫存中                                       |                     |                 |  |
|   |           |           |        |      |                    |        | ○院區                                        |                     |                 |  |
|   | 審核進度 ↑↓   | 功能        | 1      |      |                    | 審核     | ) CTC                                      | 2023/01/16 10:06:42 | 審核人員:1090438    |  |
|   | 審核通過      | 檢視後制      |        |      |                    |        | <ul> <li>○ 審核通過</li> <li>○ 否決申請</li> </ul> |                     |                 |  |
|   | 否決申請      | 檢視 刪除     |        |      |                    |        |                                            |                     |                 |  |
|   | CTC審核中    | 檢視  重審 刪除 |        |      | 蕃核備註 (給申請人)        | 計畫類別錯誤 |                                            |                     |                 |  |
|   |           |           |        |      |                    |        |                                            |                     |                 |  |

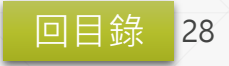

## 試驗合約送審申請 《 人體臨床試驗系統 • 新 研究人員身分申請

| 1 | 點選  | 【人體臨床註 | 【驗系統】 |
|---|-----|--------|-------|
| 2 | 點選  | 【試驗合約送 | 審申請】  |
| 3 | 點選  | 【申請】   |       |
| 4 | 填寫日 | 申請單    |       |
| 5 | 點選  | 【送出申請】 |       |
|   |     |        |       |
|   |     |        |       |

| 送審內容       |
|------------|
| 申請類型*      |
| 合約書起始日 *   |
| 合約書結束日 *   |
| 計畫編號 *     |
| 合約類型 *     |
| 計畫主持人 *    |
| 科別*        |
| SPONSOR *  |
| CRO *      |
| 計畫名稱(中文) * |
|            |
|            |
| 檢附檔案 *     |
|            |

| 新案                          |                   |
|-----------------------------|-------------------|
| 年/月/日                       |                   |
| 年/月/日                       |                   |
|                             | □ 無               |
| ○計畫個案合約書 ● 高醫制式合約書 ○ 廠商模版合; | 約書(模版合約審查編號:C開頭)) |
|                             |                   |
|                             |                   |
| NA-NA                       |                   |
| NA-NA                       |                   |
|                             |                   |
|                             |                   |
| 碗摆搅安 主碗摆工师模安                | <i>B</i>          |
| 选择确杂 不进择证问循条                |                   |

送出申請

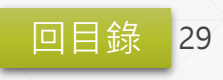

| 審閱意見回覆    | <b>NO.</b> ↑↓ | 申請類     | 型 ↑↓      | 計畫編號 ↑↓ | 主持人 ↑↓  | IRB編號 ↑↓ | 合約起日 ↑↓  | 合約迄日 ↑↓    | 申請日期 ↑↓   | 審核狀態 | ↓ 功能 ↑↓ |
|-----------|---------------|---------|-----------|---------|---------|----------|----------|------------|-----------|------|---------|
|           | 1             | 新弆      | Ę         | 208090  | 春天      |          | 2020/1/1 | 2021/1/1   | 2024/3/18 | 待回覆  | 檢視      |
| 1 點選【待回覆】 | 估價            |         |           |         |         |          |          |            |           |      |         |
| 2 點選【待回覆】 | 回覆            | 寺間      | 回覆者       | 回覆結果    |         |          | 回覆       | 內容         |           |      | 檔案      |
| 3 填寫回覆意見  | 2024/03/1     | 8 14:40 | 法務        | 同意      |         |          |          |            |           |      |         |
| 4 點選【確定】  | 2024/03/1     | 8 14:41 | CTC<br>廠商 | 同意      |         |          |          |            |           |      |         |
|           |               |         |           |         |         |          |          |            |           |      |         |
|           |               |         |           |         | ,       | 意見回覆     |          | )不同意 🔵 待回覆 |           |      | _       |
|           |               |         |           |         | **<br>* | 回覆內容     |          |            |           |      |         |
|           |               |         |           |         | i<br>B  |          |          |            |           |      |         |
|           |               |         |           |         |         | 檢附檔案     | 選擇檔案     | 未選擇任何檔案    |           |      |         |
|           |               |         |           |         |         |          |          | 確定         |           |      | 關閉      |
|           |               |         |           |         |         |          |          |            |           | 司日袋。 | 30      |